# Contents

| 1. WES Landing Page                                     | 2   |
|---------------------------------------------------------|-----|
| 2. WES Application Page                                 | 3   |
| 3. WES Create an Account Page                           | 4   |
| 4. CANADA Application Page                              | . 5 |
| 5. Personal Info Tab                                    | 6   |
| 6. Your Evaluation Tab                                  | . 7 |
| 7. Selecting APEGA as a report recipient                | . 8 |
| 7. a) Selecting APEGA as a report recipient - Continued | . 9 |
| 7. b) Selecting APEGA as a report recipient - Continued | . 9 |
| 7. c) Selecting APEGA as a report recipient – Continued | 10  |
| 11. Selecting APEGA as a report recipient – Continued   | 11  |
| 12. Services & Fees Tab                                 | 12  |

## Instructions for APEGA Applicants to Complete a WES Application

Use the following step-by-step instructions to guide you in completing your application for a WES ICAP course-by-course report.

### 1. WES Landing Page

- Ensure that you are on the WES Canadian website
- Select "Application and Instructions" or "Apply Now" to start your application

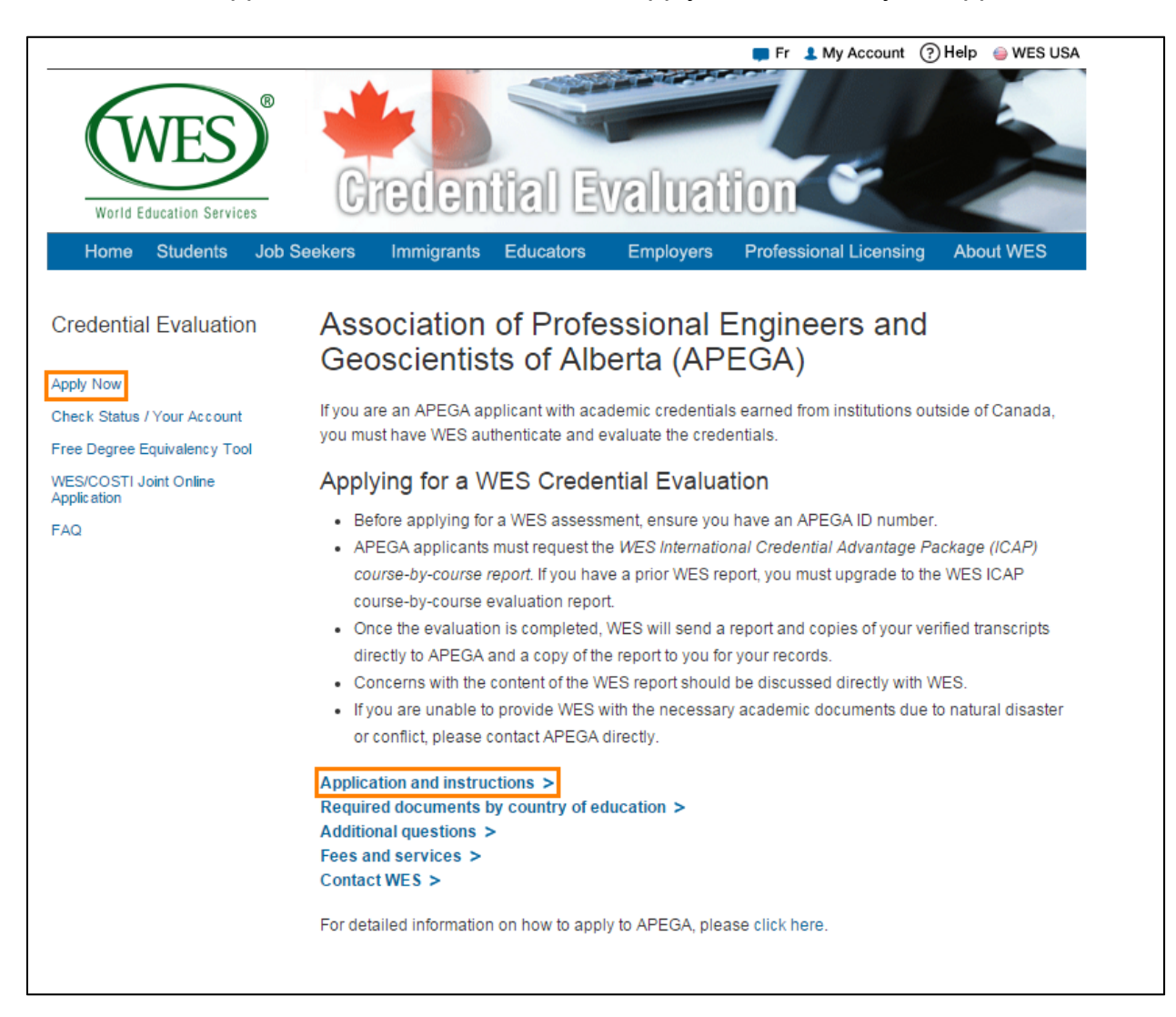

# 2. WES Application Page

- Step 1: Review the WES information listed here
- Step 2: Select ONLY the "Standard Online Application" option. This is the only option that will satisfy APEGA requirements

| World Education Services<br>Home Students Job S                     | Fr       My Account       Help       West USA         West usa       Image: Account of the processing of the processing of the procesing of the processing of the processing of the procesing |
|---------------------------------------------------------------------|----------------------------------------------------------------------------------------------------|
|                                                                     |                                                                                                    |
| Apply Now                                                           | Review the document requirements and instructions before you apply.                                                                                                    |
| Required Documents<br>Credential Evaluation<br>Packages             | Step 1 Review the Links Below                                                                                                    |
| Fees<br>Check Status / Your Account<br>Free Degree Equivalency Tool | How to Get a WES Credential Evaluation<br>Understand the steps and the WES process.                                                                                                    |
| WES/COSTI Joint Online<br>Application<br>FAQ                        | Required Documents<br>Review document requirements for your country of education.                                                                                                    |
|                                                                     | Select country of education                                                                                                    |
|                                                                     | Step 2 Choose the Country of Your Destination                                                                                                    |
|                                                                     | <b>(*)</b>                                                                                                    |
|                                                                     | For use in Canada     For use in the U.S       (Canadian Equivalency)     For education, employment, or                                                                                                    |
|                                                                     | ECA Application for CIC<br>(For immigration purposes) (U.S. Equivalency)                                                                                                    |
|                                                                     | Apply Now Visit<br>WES U.S. Website                                                                                                    |
|                                                                     | Standard Online Application<br>(For education, licensing, or<br>employment purposes)<br>Apply Now<br>OCAS Application                                                                                                    |

# 3. WES Create an Account Page

Instructions:

• Fill in all required information to create an account with WES, or log in to your existing WES account

| World Education Services                                                                                                    | My Account                                                                                              |                                          |
|----------------------------------------------------------------------------------------------------|----------------------------------------------------------------------------------------------------|------------------------------------------|
| Do not use this app<br>To meet CIC require                                                                                                    | elication for the CIC Immigration Programs.                                                             |                                          |
| The online application                                                                                                    | takes approximately 10 minutes. You will be able to save your application and return to it at any time. |                                          |
|                                                                                                    | Create an Account                                                                                       | Already Have an Account                  |
| <ul> <li>denotes a required fiel</li> <li>I am applying to use my</li> <li>First Name: *</li> <li>Last Name: *</li> <li>Date of Birth: *</li> </ul> | d.<br>report for: • Canada CIC U.S.<br>John<br>Do                                                       | Email/User<br>ID:<br>Password:<br>Log In |
| You will need the follow record of it.                                                                                                    | ing information to log onto your WES account. Please keep a                                             | Forget password? Forget user id?         |
| Email: *                                                                                                    | (Your User ID when you return.)                                                                         | ID and password? Click here.             |
| Create a Password: *                                                                                                    | ê to 15<br>characters                                                                                   |                                          |
| Re-enter Password: *<br>In case you forget your p<br>question.                                                                                      | bassword we will ask for the answer to your security                                                    |                                          |
| Security Question: *<br>Answer: *                                                                                                    | Select one T                                                                                            |                                          |
|                                                                                                    | Create an Account Cancel                                                                                |                                          |
|                                                                                                    |                                                                                                    |                                          |

# 4. CANADA Application Page

Instructions:

• Go through each tab and fill in the required information. Outlined below are instructions specific to APEGA applicants.

|                                                                                                    | 🞢 Home 🛛 🔞 Help 🍥 WES USA 📁 Fr                                          |
|----------------------------------------------------------------------------------------------------|-------------------------------------------------------------------------|
| WES<br>World Education Services                                                                                                    |                                                                         |
| CANADA Application                                                                                                    |                                                                         |
|                                                                                                    | Questions/Problems?                                                     |
| Personal Info Your Education Your Evaluation Se<br>Review & Submit<br>Welcome back. Your application is as you left. Please navigate usin | rvices & Fees Payment Info                                              |
|                                                                                                    |                                                                         |
|                                                                                                    | Save and Return Later                                                   |
| 2 Carlton Street, Suite 1400<br>Toronto, Ontario MSB 1J3<br>Fax: 416-972-8004                                                             | ©2015 WES; All Rights Reserved<br>Privacy Policy   Terms and Conditions |

### 5. Personal Info Tab

- If you have previously submitted an application to WES, enter your WES Reference Number under the Personal Info tab. This will permit you to upgrade a previous WES report to the ICAP course-by-course report required by APEGA.
  - After entering the reference number, click on the drop-down menu. Select the option to upgrade an Educational Credential Assessment (ECA) report to the ICAP course-by-course evaluation.

| 👘 Home 🛛 🔞 WES USA 📁 Fr                                                                                                    |
|----------------------------------------------------------------------------------------------------|
| World Education Services                                                                                                    |
| CANADA Application                                                                                                    |
| CANADA Application                                                                                                    |
| Personal Info         Your Education         Your Evaluation         Services & Fees         Payment Info           Review & Submit |
|                                                                                                    |
| * denotes a required field                                                                                                    |
| Have you previously submitted an application to WES? * 💿 Yes 💿 No                                                                   |
| Please enter your previous WES Reference Number * [1111111]<br>Enter only the digits from your reference number.                    |

| Vorid Education Services     Vorid Education Services     CANADA Application     Versonal Info   Your Education   Your Education |                                                                                        | 📫 Home 🛛 🔞 Help 🧉 WES USA 📁 Fr                    |
|----------------------------------------------------------------------------------------------------|----------------------------------------------------------------------------------------|---------------------------------------------------|
| Your Education       Your Evaluation       Services & Fees       Payment Info         Personal Info       Your Education       Your Evaluation       Services & Fees       Payment Info         Review & Submit       * denotes a required field       *       *       *       Yes       No         Please enter your previous WES Reference Number *       *       *       Yes       No         What would you like to do? *       *       *       *       *                                                                                                    | WES<br>World Education Services                                                        |                                                   |
| Personal Info       Your Education       Your Evaluation       Services & Fees       Payment Info         Review & Submit       * denotes a required field       *       *       *       *       *       *       *       *       *       *       *       *       *       *       *       *       *       *       *       *       *       *       *       *       *       *       *       *       *       *       *       *       *       *       *       *       *       *       *       *       *       *       *       *       *       *       *       *       *       *       *       *       *       *       *       *       *       *       *       *       *       *       *       *       *       *       *       *       *       *       *       *       *       *       *       *       *       *       *       *       *       *       *       *       *       *       *       *       *       *       *       *       *       *       *       *       *       *       *       *       *       *       *       *       *  | CANADA Application                                                                     |                                                   |
| <ul> <li>* denotes a required field</li> <li>Have you previously submitted an application to WES? *</li> <li>Please enter your previous WES Reference Number *</li> <li>What would you like to do? *</li> </ul>                                                                                                    | Personal Info         Your Education         Your Evaluation           Review & Submit | Services & Fees Payment Info                      |
| Please enter your previous WES Reference Number *          1111111         Enter only the digits from your reference number.                                                                                                    | * denotes a required field<br>Have you previously submitted an application to WES? *   | Yes No                                            |
| Enter only the digits from your reference number.                                                                                                    | Please enter your previous WES Reference Number *                                      | 1111111                                           |
| What would you like to do? *                                                                                                    |                                                                                        | Enter only the digits from your reference number. |
| Colort                                                                                                    | What would you like to do? *                                                           |                                                   |
|                                                                                                    | Select                                                                                 | •                                                 |

## 6. Your Evaluation Tab

- On the drop-down menus near the top, select the options as shown in the image

  - To apply for professional license/certification
     Engineering (for both engineering AND geoscience)
  - 3. Alberta

| CANADA Application                                                                                                    |                                                                                    |  |  |  |
|----------------------------------------------------------------------------------------------------|------------------------------------------------------------------------------------|--|--|--|
|                                                                                                    | Questions/Problems?                                                                |  |  |  |
| Personal Info         Your Education         Your Evaluation         Services & Fees         Payment Info           Review & Submit         Review & Submit         < |                                                                                    |  |  |  |
| * denotes a required field.                                                                                                    |                                                                                    |  |  |  |
| What is the primary purpose for this evaluation?* to apply for professional license/certification •                                                                                                    |                                                                                    |  |  |  |
| What type of licensing or certification are you seeking? *                                                                                                    | * Select to continue my education                                                  |  |  |  |
| In what province/territory are you seeking certification? *                                                                                                    | Select to apply for employment<br>to submit to immigration authorities<br>Other    |  |  |  |
|                                                                                                    | Back Continue                                                                      |  |  |  |
| What type of licensing or certification are you seeking? *                                                                                                    | Select                                                                             |  |  |  |
| In what province/territory are you seeking certification? *                                                                                                    | Select<br>Agriculture/Agrology & Related Sciences                                  |  |  |  |
|                                                                                                    | Chiropractic<br>Cosmetology<br>Dentistry Continue                                  |  |  |  |
|                                                                                                    | Dietetics                                                                          |  |  |  |
|                                                                                                    | Finance Save and Return Later                                                      |  |  |  |
| 2 Carlton Street, Suite 1400<br>Toronto, Ontario M5B 1J3<br>Fax: 416-972-9004                                                                                                    | Library Science<br>Medical Laboratory Technology<br>Medical Technology<br>Medicine |  |  |  |
|                                                                                                    | Nursing<br>Occupational Therapy                                                    |  |  |  |
|                                                                                                    | Respiratory Therapy<br>Social Work<br>Teaching                                     |  |  |  |
|                                                                                                    |                                                                                    |  |  |  |
|                                                                                                    | Select                                                                             |  |  |  |
| Professional Licensure and Certification: Reques                                                                                                    | st Several Provinces/Territories                                                   |  |  |  |
| WES ICAP: Verified transcripts and evaluation repo<br>WES Basic: includes delivery of your evaluation rep                                                                                                    | rt British Columbia nstitutions.<br><sup>20</sup> Manitoba                         |  |  |  |
| Click the links below to learn more about the service                                                                                                    | s New Brunswick<br>Newfoundland<br>Northwest Territories                           |  |  |  |

• The only report that is acceptable for an APEGA application is the WES ICAP course-by-course report, as highlighted in the image. No other WES report is acceptable.

| Service                                                       | WES ICAP             |                          | WES Basic            |                          |
|---------------------------------------------------------------|----------------------|--------------------------|----------------------|--------------------------|
| Type of Evaluation                                            | Course-by-<br>Course | Document-by-<br>Document | Course-by-<br>Course | Document-by-<br>Document |
| Verified transcripts stored and sent to institutions          | $\checkmark$         | $\checkmark$             |                      |                          |
| Evaluation of official documents                              | $\checkmark$         | $\checkmark$             | 1                    | ✓                        |
| Lists all subjects completed at the post-<br>secondary level  | √                    |                          | √                    |                          |
| Canadian semester credit and grade equivalent for each course | √                    |                          | ✓                    |                          |
| Canadian grade point average (GPA) on a 4.0 scale             | ✓                    |                          | ✓                    |                          |
| Price                                                         | \$245                | \$150                    | \$210                | \$115                    |
| Select One                                                    |                      | 0                        | 0                    |                          |

#### 7. Selecting APEGA as a report recipient

Instructions:

• At the bottom of the "Your Evaluation" tab, select "Add Recipient". This will open the "Add Recipient" window.

#### Processing Time

Processing time to receive a WES credential evaluation is seven (7) business days **after** receipt, review and acceptance of all documents and payment in full. If additional research, correspondence or verification is required, the evaluation will take longer.

#### Sending Reports

The standard evaluation fee includes one (1) official copy. Additional fees apply for shipping and handling.

Duplicate reports to recipients \$30 each.

To enter the address of a recipient, click below. Please check that you select or enter a valid address for the institution to ensure delivery.

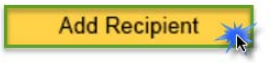

## 7. a) Selecting APEGA as a report recipient - Continued

Instructions:

• Use the drop-down menu to select, "Licensing/Certification Board"

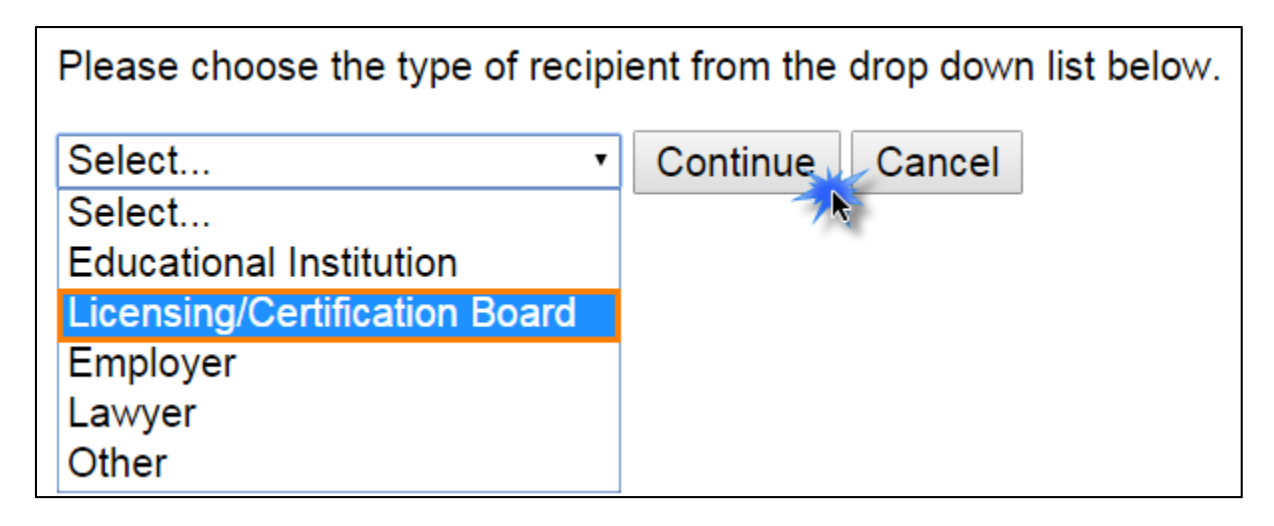

• Click "Continue". This will open the institution search window (Step 9)

## 7. b) Selecting APEGA as a report recipient - Continued

Instructions:

• Enter "Association of Professional Engineers" or "APEGA" and press "Search".

| Search for an Institution by Name |        |  |
|-----------------------------------|--------|--|
| APEGA                             | Search |  |

### 7. c) Selecting APEGA as a report recipient – Continued

Instructions:

• From the institutions listed, select "Asso of Professional Eng and Geos of Alberta APEGA AB". Then press "Select this Institution".

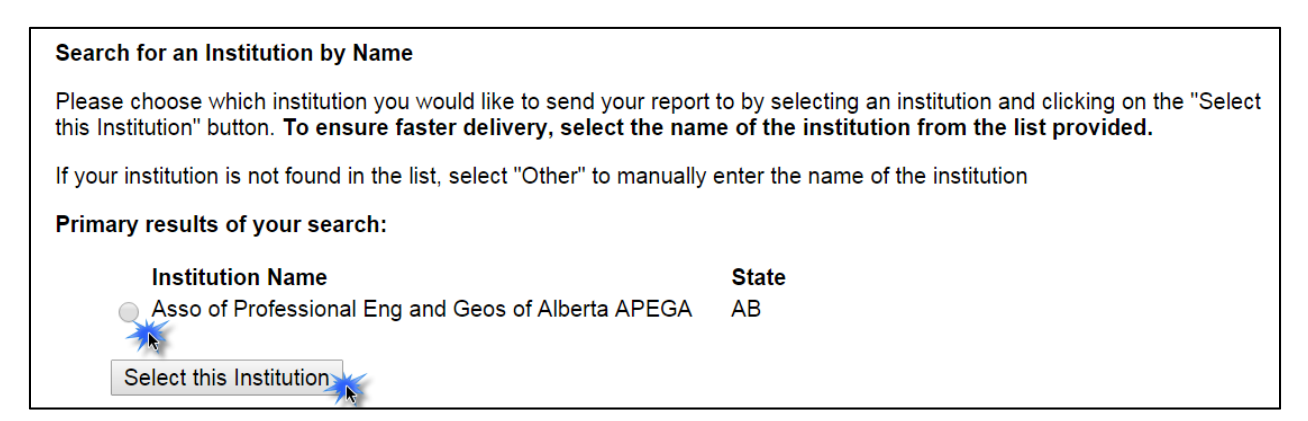

## 11. Selecting APEGA as a report recipient – Continued

- Enter your APEGA ID number, which must be <u>five or six</u> digits in length. If the number you have is shorter than five digits, add zeroes to the front to make it five digits long.
  - For example: if your APEGA ID number only has four digits such as 4534, you would enter 04534

| Sending Reports                                                                                                    |                                                    |  |  |  |
|----------------------------------------------------------------------------------------------------|----------------------------------------------------|--|--|--|
| The standard evaluation fee includes one (1) official copy. Additional fees apply for shipping and handling.                                    |                                                    |  |  |  |
| Duplicate reports to recipie                                                                                                    | Duplicate reports to recipients \$30 each.         |  |  |  |
| To enter the address of a recipient, click below. Please check that you select or enter a valid address for the institution to ensure delivery. |                                                    |  |  |  |
| Additional Recipient                                                                                                    |                                                    |  |  |  |
| Type of Recipient *                                                                                                    | Educational Institution                            |  |  |  |
| Institution or Company                                                                                                    | Asso of Professional Eng and Geos of Alberta APEGA |  |  |  |
| Attention To                                                                                                    |                                                    |  |  |  |
| School/Division                                                                                                    |                                                    |  |  |  |
| Department/Office                                                                                                    |                                                    |  |  |  |
| Address *                                                                                                    | 10060 Jasper Ave. NW                               |  |  |  |
|                                                                                                    | 1500 Scotia One                                    |  |  |  |
|                                                                                                    |                                                    |  |  |  |
| City *                                                                                                    | Edmonton                                           |  |  |  |
| Province *                                                                                                    | Alberta •                                          |  |  |  |
| Postal Code *                                                                                                    | T5J - 4A2                                          |  |  |  |
| Country *                                                                                                    | Canada   Clear Address Delete recipient            |  |  |  |
| APGEA ID#: *                                                                                                    | 226555                                             |  |  |  |

## 12. Services & Fees Tab

• The WES ICAP course-by-course report will be sent directly to APEGA by WES.

| World Education Services                                                                                              |                                  |                     |  |  |
|----------------------------------------------------------------------------------------------------|----------------------------------|---------------------|--|--|
| CANADA Application                                                                                                    |                                  |                     |  |  |
|                                                                                                    |                                  | Questions/Problems? |  |  |
| Personal Info Your Education Your Education Your Education                                                            | Evaluation Services & Fees Paym  | ent Info            |  |  |
| Your WES Credential Evaluation Re                                                                                     | eport                            |                     |  |  |
| Evaluation Type Selected: WES ICAP C                                                                                  | Course-by-Course - \$245         |                     |  |  |
| Processing Time: : 7-Day service                                                                                      |                                  |                     |  |  |
| WES sends transcripts to educational institutions                                                                     | s and licensing bodies only.     |                     |  |  |
| Evaluation Report to Be Sent to You<br>Please check all options that apply:<br>Report: This report is free of charge. |                                  |                     |  |  |
| Delivery Options:<br>Standard                                                                                         | Track Your Order                 | Fax                 |  |  |
| Standard Mail via Canada Post (CDN. \$7)                                                                              | Next Day (Canada)<br>(CDN. \$25) | Fax (CDN. \$10)     |  |  |
| Additional Reports 0 • reports x \$30 per report = CDN. \$0                                                           |                                  |                     |  |  |